## 履修登録不備・エラー確認方法

- O既に抽選が行われた科目や定員に達した科目(色がついている科目)に申請していません か?
  - → 「抽選結果一覧」を確認し、一覧表に色のついていない科目を申請してください。
- Oエラーが出ていませんか?

·<u>所属指定違反</u>

- → 教養教育係まで至急ご連絡ください。
- ・同一曜日時限ダブリ
  - → 重複しているどちらかの授業の削除申請をしてください。特別な事情があり、学部から許可を得ている場合は、教養教育係まで至急ご連絡ください。
- ·履修単位制限違反(CAP)
  - → 履修している科目(超過分)の削除申請をしてください。
- ·重複履修(同一科目複数申請)
  - → 重複しているどちらかの授業の削除申請をしてください。
- ・既修得エラー
  - → すでに修得している科目は履修できません。削除申請をしてください。